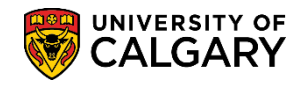

## **Manual Deposit Calculation**

SA - Admission Deposit

Use the following to manually calculate the Admission Deposit for a student. Otherwise the deposit will calculate on an hourly basis automatically for students with a Program Action of Admit (ADMT).

- Click the Student Admissions link.
   Student Admissions
- 2. Click the Application Maintenance link.
  Application Maintenance
- 3. Click the Maintain Applications link. Maintain Applications
- 4. Enter the applicable search criteria for the student (ID, etc.) and press Search or Enter. Click the **Search** button.

Search

| Maintain Applications<br>Enter any information you have and click Search. Leave fields blank for a list of all values. |                                                |  |  |  |  |
|----------------------------------------------------------------------------------------------------|------------------------------------------------|--|--|--|--|
| Find an Existing Value                                                                                                 | Find an Existing Value                         |  |  |  |  |
| Search Criteria                                                                                                    |                                                |  |  |  |  |
| Application Nbr:                                                                                                    | begins with                                    |  |  |  |  |
| Academic Institution:                                                                                                  | E ✓ UCALG                                      |  |  |  |  |
| Application Program Nbr: =                                                                                             |                                                |  |  |  |  |
| Academic Program:<br>Admit Term:                                                                                       | begins with V                                  |  |  |  |  |
| Application Center:<br>Campus ID:                                                                                      | begins with V                                  |  |  |  |  |
| National ID:                                                                                                    | begins with V                                  |  |  |  |  |
| Last Name:<br>First Name:                                                                                              | begins with V                                  |  |  |  |  |
| Include History                                                                                                    | Include History Correct History Case Sensitive |  |  |  |  |
| Search Clear Basic Search Criteria                                                                                     |                                                |  |  |  |  |

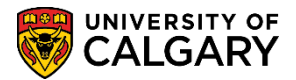

SA - Admission Deposit

## 5. Click the **Application Program Data** tab.

| Biographical Deta  | ails <u>A</u> ddresses | Regional Applic  | ation Program Data | Application Data | Application Student Response |
|--------------------|------------------------|------------------|--------------------|------------------|------------------------------|
|                    |                        |                  |                    | Ø \star 👩        | Names                        |
| Person Information | on                     |                  |                    |                  | Harriso                      |
| Date of Birth:     | 1989/10/23             | Birth Informatio | n Campus ID:       |                  |                              |
| Biographical Histo | ory                    |                  |                    | Find   View A    | II 🔹 First 🕙 1 of 1 🕑 Last   |
| *Effective Date:   | 2014/01/28 🛐           |                  |                    |                  | + -                          |
| *Marital Status:   | Unknown                | ✓ As of:         | 2014/01/28 🛐       |                  |                              |
| *Gender:           | Male 🗸                 |                  |                    |                  |                              |

6. Click the **View All** link.

Calculate Deposit Fees

View Al

| Biographical Details  | Addresses Regional     | Application Program Data Application Data Application Student Response |
|-----------------------|------------------------|------------------------------------------------------------------------|
|                       |                        | Ø \star \min                                                           |
| Academic Institution: | University of Calgary  | Application Number: 42290203                                           |
| Academic Career:      | Undergraduate Programs | Career Number:                                                         |
| Program Data          |                        | Find   View All First 🕚 1 of 2 🕑 Last                                  |

7. For the Program Status Admitted, click on the Calculate Deposit Fee to manually calculate the Deposit Fee.

Click the Calculate Deposit Fees link.

| Program Status   |                               |                |                        |
|------------------|-------------------------------|----------------|------------------------|
| Status:          | Admitted                      | Action Date:   | 2015/04/26             |
| Program Action:  | DEIN Intention to Matriculate | Action Reason: |                        |
| Last Updated On: | 2015/04/26 11:04:57AM By:     |                | Evaluation             |
|                  |                               |                | Calculate Deposit Fees |

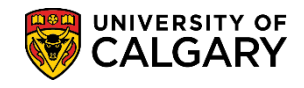

SA - Admission Deposit

8. Click the **Calculate Deposit Fees** button.

Calculate Deposit Fees

| Application Program Data |        |         |  |  |
|--------------------------|--------|---------|--|--|
| Calculate Deposit Fees   |        |         |  |  |
| Calculate Deposit Fees   |        |         |  |  |
| Deposit Fees             |        |         |  |  |
| Deposit Calc Messages    |        |         |  |  |
| OK                       | Cancel | Refresh |  |  |
|                          |        |         |  |  |

9. The Due Amount displays the amount calculated (e.g. \$500.00). Click the **OK** button.

| OK to Override:  | ✓               |                | Total Amount Due:         |                | 0.00 CAD              |
|------------------|-----------------|----------------|---------------------------|----------------|-----------------------|
|                  |                 |                |                           | Find           | First 🕙 1 of 1 🕑 La   |
| Deposit Nbr:     | 1 Term 2157 Fa  | II 2015        | Calc Method:              | Automatic      |                       |
| User:            |                 |                | Last Update Date/Time     | 2015/04/20 11: | :03:50AM              |
| Due Date:        | 2030/12/31      |                | Due Amount:               |                | 500.00 CAD            |
| Received Date:   | 31              |                | Received Amount:          |                |                       |
|                  |                 |                | Personalize   Find   View | Ali   💷   🔜    | First 🕙 1 of 1 🕑 Last |
| Academic Program | Previous Status | Program Status | Program Action            | Action Reason  | Create Student        |
| ARBCH            |                 |                |                           |                | N                     |

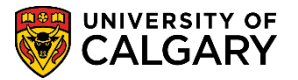

SA - Admission Deposit

ОK

10. Click the **OK** button returns to the Application Maintenance page.

| Application Program Data |        |         |  |  |
|--------------------------|--------|---------|--|--|
| Calculate Deposit Fees   |        |         |  |  |
| Calculate Deposit Fees   |        |         |  |  |
| Deposit Fees             |        |         |  |  |
| Deposit Calc Messages    |        |         |  |  |
| OK                       | Cancel | Refresh |  |  |
| ×                        |        |         |  |  |

## End of Procedure.

For the corresponding job aid, consult the Student and Enrolment Services, Student Administration (PeopleSoft Campus Solutions) training website.